## E-DEFTER BAŞVURUSUNDA İZLENECEK ADIMLAR

e-Defter başvurusunda izlenecek adımalar aşağıda sıralanmıştır;

i) Mali mühür bilgisayara takılır.

ii) Türmob asistan uygulaması indirilir.

https://www.turmob.org.tr/e-donusum/assistan-uygulamasi sayfaya girilir.

Sayfada yer alan TÜRMOB e - Dönüşüm Asistanını buradan indirebilirsiniz. yazısına tıklanarak Türmob asistan uygulaması indirilmiş olunur.

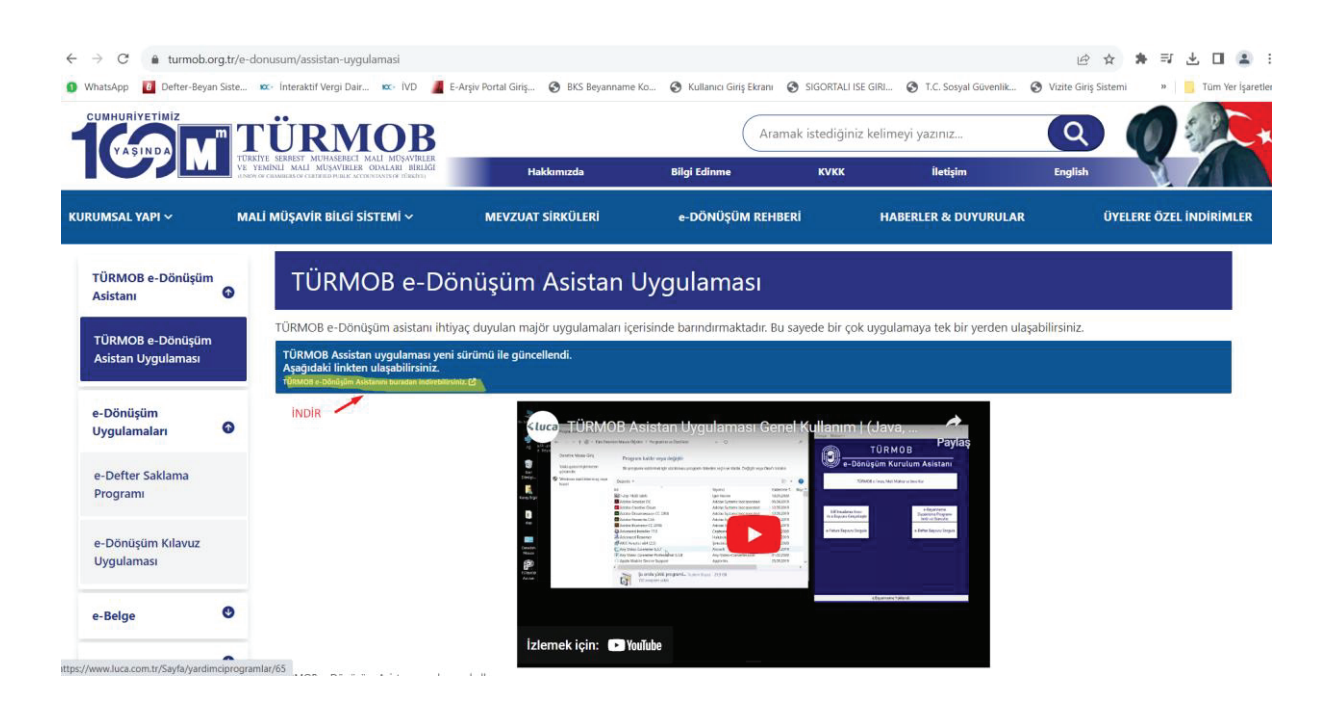

- iii) Akis uygulamasından mali mühür pini kullanılarak giriş yapılır.
- iv) Ardından indirdiğimiz Türmob Asistan uygulamasına girilir.

Uygulamada GIB İmzalama Aracı ile e Başvuru Gerçekleştir butonuna tıklanır

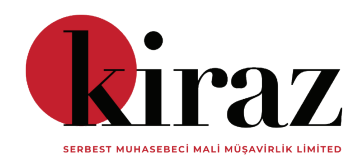

| TÜRMOB   e-Dönüşüm Kuru<br>Dosya Ekstra++ Kontrol Et                                                     | lum Asistanı                | ×                                                                                                    |
|----------------------------------------------------------------------------------------------------|-----------------------------|----------------------------------------------------------------------------------------------------|
| e-Dön                                                                                                    | TÜRMOB<br>üşüm Kurulı       | ım Asistanı                                                                                                    |
| TÜRM                                                                                                    | IOB e-İmza, Mali Mühür ve . | Java Kur                                                                                                    |
| GIB İmzalama Aracı<br>ile e Başvuru Gerçekleştir<br>e-Fatura Başvuru Sorgula<br>e-Belge XML<br>Görüntüle | SEÇ                         | GIB İmzalama Aracı<br>ile Portal Girişleri<br>e-Defter Başvuru Sorgula<br>e-Beyanname Programı<br>Yükle ve Java Avarla |
|                                                                                                    | GiB İmzalama Aracı Seçild   | ii.                                                                                                    |

Ardından e-Defter Portal Başvurusuna tıklanılır.

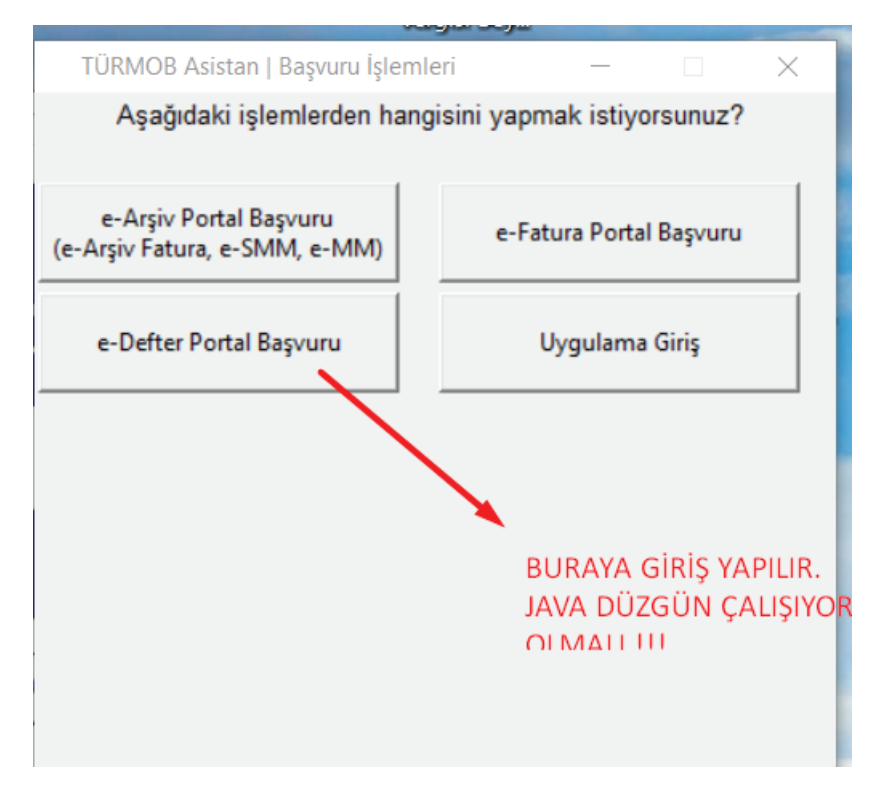

v) e-Defter Portal Başvuru butonuna tıkladıktan sonra web sayfasına yönlendirileceğiz (burada biraz bekleyebiliriz). Ardından aşağıdaki sayfa açılacak. Açılan sayfada gerekli yerleri doldurmamız gerekiyor.

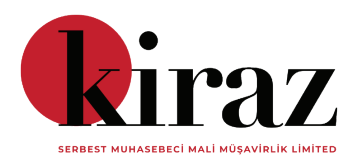

Chrome otomatik test yazılımı tarafından kontrol ediliyor.

| MÜKELLEF KİMLİK/ADRES B                      | ILGILERI                                               |
|----------------------------------------------|--------------------------------------------------------|
| Mükellef Tipi *:                             | Tüzel Kişi                                             |
|                                              | 🗇 Kamu Kurumları ve Tüzel Kişiliği Olmayan Ortaklıklar |
|                                              | O Gerçek Kişi                                          |
| VKN **:                                      |                                                        |
| TCKN **:                                     |                                                        |
| e-Defter Uygulamasına<br>Başlangıç Tarihi *: | ×                                                      |
| Uyumlu Yazılım *:                            | ×                                                      |
| Ticaret Sicil No:                            |                                                        |
| Ticaret Sicil Memurluğu:                     |                                                        |
| Kanuni Merkezi:                              |                                                        |
| Kuruluş Tarihi:                              |                                                        |
| Adresi *:                                    |                                                        |
| Bağlı Bulunduğu Oda:                         |                                                        |
| Oda Sicil No:                                |                                                        |
| Telefon Numarası *:                          |                                                        |
| Fax Numarası:                                |                                                        |
| Elektronik Posta Adresi *:                   |                                                        |
| Web Sitesi:                                  |                                                        |
| İRTİBAT KURULACAK KİŞİY                      | AIT BILGILER                                           |
| Adı *:                                       |                                                        |
| Soyadı *:                                    |                                                        |
| Telefon Numarası *:                          |                                                        |
| Cep Telefonu *:                              |                                                        |

vi) Bilgiler doldurulduktan sonra sayfanın en alt kısmında yer alan başvur butonuna tıklanılır.

| Bağlı Bulunduğu Oda:                 |         |                |
|--------------------------------------|---------|----------------|
| Oda Sicil No:<br>Telefon Numarasi *: | 311     |                |
| Fax Numarasi:                        | 517     | -              |
| Elektronik Posta Adresi *:           | mu      | -              |
| Web Sitesi:                          |         |                |
| İRTİBAT KURULACAK KİŞİY              | E AİT B |                |
| Adı *:                               | MU      |                |
| Soyadı *:                            | DI      |                |
| Telefon Numarası *:                  | 532     |                |
| Cep Telefonu *:                      | 532     |                |
| Elektronik Posta Adresi *:           | mu      |                |
|                                      |         | Başvur Temizle |
|                                      |         |                |

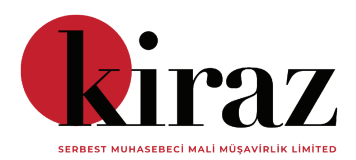

×

## Başvur butonuna tıkladıktan sonra imzalama arayüzü açılır.

|                   |                                                                | ×              |
|-------------------|----------------------------------------------------------------|----------------|
| Kart Giris        |                                                                |                |
| Tanimli Kartlar   | EDEFTER_MALIMUHUR_LUCA_TEKNIK_DE STEK                          | Yenile Tanimla |
| Kart Şifresi      |                                                                | Giriş          |
| Sertifika Seçiniz | Kartta Belanan Sartilikatar Be Collepoillog fa Gosterbedektir, |                |
|                   |                                                                |                |
|                   |                                                                |                |
|                   |                                                                |                |
|                   |                                                                |                |
|                   |                                                                |                |
|                   |                                                                |                |
|                   |                                                                |                |
|                   |                                                                |                |
|                   |                                                                |                |
|                   |                                                                |                |
|                   |                                                                |                |
|                   |                                                                |                |
|                   |                                                                |                |
|                   |                                                                |                |
|                   |                                                                |                |
|                   |                                                                |                |
|                   |                                                                |                |
|                   | Gecerti? imzala                                                |                |
|                   |                                                                |                |
|                   |                                                                |                |
| 📥 Kart Giris      |                                                                | ×              |
| Kart Giris        |                                                                |                |
| Tanimli Kartlar   | EDEFTER_MALIMUHUR_LUCA_TEKNIK_DESTEK                           | Yenile Tanimla |
| Kart Şifresi      |                                                                | Giriş          |
| Sertifika Seçiniz | TURMOB_EIMZA_LUCA_TEKNIK_DESTEK                                | -              |
|                   |                                                                |                |
|                   |                                                                |                |
|                   |                                                                |                |
|                   |                                                                |                |
|                   |                                                                |                |
|                   |                                                                |                |
|                   |                                                                |                |
|                   |                                                                |                |
|                   |                                                                |                |
|                   |                                                                |                |
|                   |                                                                |                |
|                   | EDEFTER MALIMUHUR LUCA T                                       | reknik destek  |
|                   | EDEFTER MALIMUHUR LUCA T                                       | reknik destek  |
|                   | EDEFTER MALIMUHUR LUCA T                                       | FEKNIK DESTEK  |
|                   | EDEFTER MALIMUHUR LUCA                                         | TEKNIK DESTEK  |
|                   | EDEFTER MALIMUHUR LUCA                                         | TEKNIK DESTEK  |
|                   | EDEFTER MALIMUHUR LUCA                                         | TEKNIK DESTEK  |
|                   | EDEFTER MALIMUHUR LUCA                                         | TEKNIK DESTEK  |
|                   | EDEFTER MALIMUHUR LUCA                                         | FEKNIK DESTEK  |
|                   | EDEFTER MALIMUHUR LUCA                                         | TEKNIK DESTEK  |

Luca teknik destek seçilir ardından kart şifresi girilir.

Son olarak en aşağıda yer alan imzala butonuna tıklanılır.

<mark>vii)</mark> Ardından E-defter başvuru ekranına dönülür<mark>, ekranda başvuru işleminin başarılı olduğuna dair</mark> <mark>uyarı gelir.</mark>

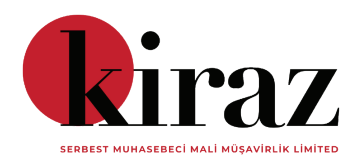

| Uyumlu Yazılım *:<br>Ticaret Sicil No:<br>Ticaret Sicil Memurluğu: | İşlem başarılı. |         | Tamam |  |
|--------------------------------------------------------------------|-----------------|---------|-------|--|
| Kanuni Merkezi:                                                    |                 | IMA     |       |  |
| Kuruluş Tarihi:                                                    |                 |         |       |  |
| Adresi *:                                                          |                 | IMA     |       |  |
| Bağlı Bulunduğu Oda:                                               |                 |         |       |  |
| Oda Sicil No:                                                      |                 |         |       |  |
| Telefon Numarası *:                                                |                 |         |       |  |
| Fax Numarası:                                                      |                 |         |       |  |
| Elektronik Posta Adresi *:                                         |                 |         |       |  |
| Web Sitesi:                                                        |                 |         |       |  |
| İRTİBAT KURULACAK KİŞİYE A                                         |                 |         |       |  |
| Adı *:                                                             |                 |         |       |  |
| Soyadı *:                                                          |                 |         |       |  |
| Telefon Numarası *:                                                |                 |         |       |  |
| Cep Telefonu *:                                                    |                 |         |       |  |
| Elektronik Posta Adresi *:                                         |                 |         |       |  |
|                                                                    | (               |         |       |  |
|                                                                    | Başvut          | Temizie |       |  |

## xi) Başvuru Kontrolü;

Süreci sağlıklı bir şekilde tamamlayıp tamamlamadığımızı öğrenmek için <mark>e-Defter başvurunuzu</mark> <mark>sorgulamak için tıklayınız</mark> butonuna tıklanılır.

İkinci bir sekme açılır. Bu sekmede ilgili alanlara başvuru sürecimizi sorgulamak istediğimiz firmanın bilgileri girilir.

Ardından başvuru süreci tamamlanmış olan firmanın başvuru formu ve taahhütnamesi indirilir.

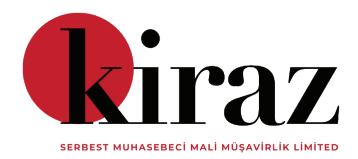